## Aanpassen Landinstellingen in Windows.

#### Klik op Start

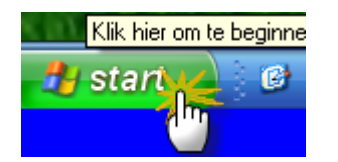

#### Klik op Configuratiescherm

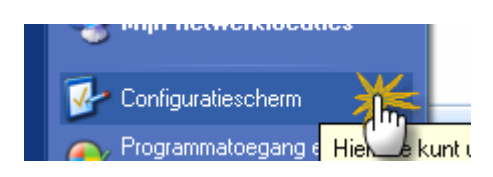

#### Dubbelklik op Landinstellingen

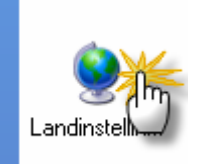

#### Klik op Aanpassen

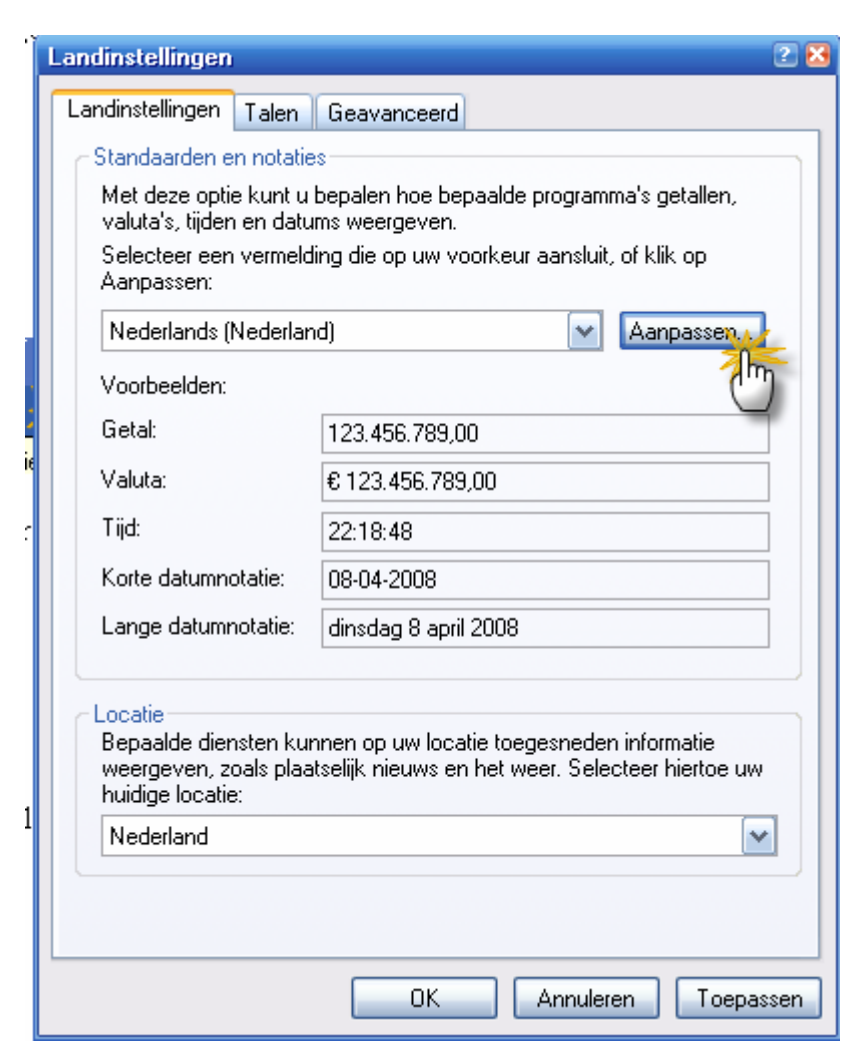

### Klik op Tabblad **Tijd**

| Landinstellingen aanpassen |                   |  |
|----------------------------|-------------------|--|
| Getallen                   | Valuta Tite Datum |  |
|                            |                   |  |

# Vul bij *Tijdstijl* UU:mm:ss in

| Landinstellingen aanpas                                                                                                    | sen          | 2 🔀       |  |  |  |
|----------------------------------------------------------------------------------------------------|--------------|-----------|--|--|--|
| Getallen Valuta Tijd                                                                                                    | Datum        |           |  |  |  |
| Voorbeeld                                                                                                    |              |           |  |  |  |
| Tijdsnotatie: 22:20                                                                                                    | :52          |           |  |  |  |
| Tijdstijl:                                                                                                    |              |           |  |  |  |
| Tijdscheidingsteken:                                                                                                    | :            |           |  |  |  |
| AM-symbool:                                                                                                    | ~            |           |  |  |  |
| PM-symbool:                                                                                                    | ~            |           |  |  |  |
| Tijdstijlnotatie<br>u = uur m = minuut s = seconde t = am of pm<br>u = 12 uur<br>U = 24 uur<br>uu, mm, ss = voorloopnul<br>u, m, s = geen voorloopnul |              |           |  |  |  |
|                                                                                                    | OK Annuleren | Toepassen |  |  |  |

### Klik op Tabblad **Datum**

| Landinstellingen aanpassen |      |  |
|----------------------------|------|--|
| Getallen Valuta Tijd       | Dato |  |

# Vul achter *Stijl korte notatie* dd-MM-jjjj En klik daarna op **toepassen**

| andinstellingen aanpass                                  | en 🔹 🔀                    |  |  |  |  |  |
|----------------------------------------------------------|---------------------------|--|--|--|--|--|
| aetallen Valuta Tijd Datum                               |                           |  |  |  |  |  |
| - Kalender                                               |                           |  |  |  |  |  |
| Jaar van twee cijfers interpreteren als een jaar tussen: |                           |  |  |  |  |  |
| 1930 en 202                                              | 1930 en 2029              |  |  |  |  |  |
|                                                          |                           |  |  |  |  |  |
|                                                          |                           |  |  |  |  |  |
|                                                          |                           |  |  |  |  |  |
| - Korte datumnotatie                                     |                           |  |  |  |  |  |
| Voorbeeld:                                               | 08-04-2008                |  |  |  |  |  |
|                                                          |                           |  |  |  |  |  |
|                                                          |                           |  |  |  |  |  |
| Stiji Korte notatie:                                     |                           |  |  |  |  |  |
| Datumscheidingsteken:                                    | · •                       |  |  |  |  |  |
| Lange datumnotatie                                       | Lange datumnotatie        |  |  |  |  |  |
| Voorbeeld:                                               | dinsdag 8 april 2008      |  |  |  |  |  |
|                                                          |                           |  |  |  |  |  |
|                                                          |                           |  |  |  |  |  |
| Stijl lange notatie:                                     |                           |  |  |  |  |  |
|                                                          |                           |  |  |  |  |  |
|                                                          | OK Annuleren Toepassellin |  |  |  |  |  |

Sluit alle schermen